#### MODELO IDS TANGO25 TRC DIGITAL

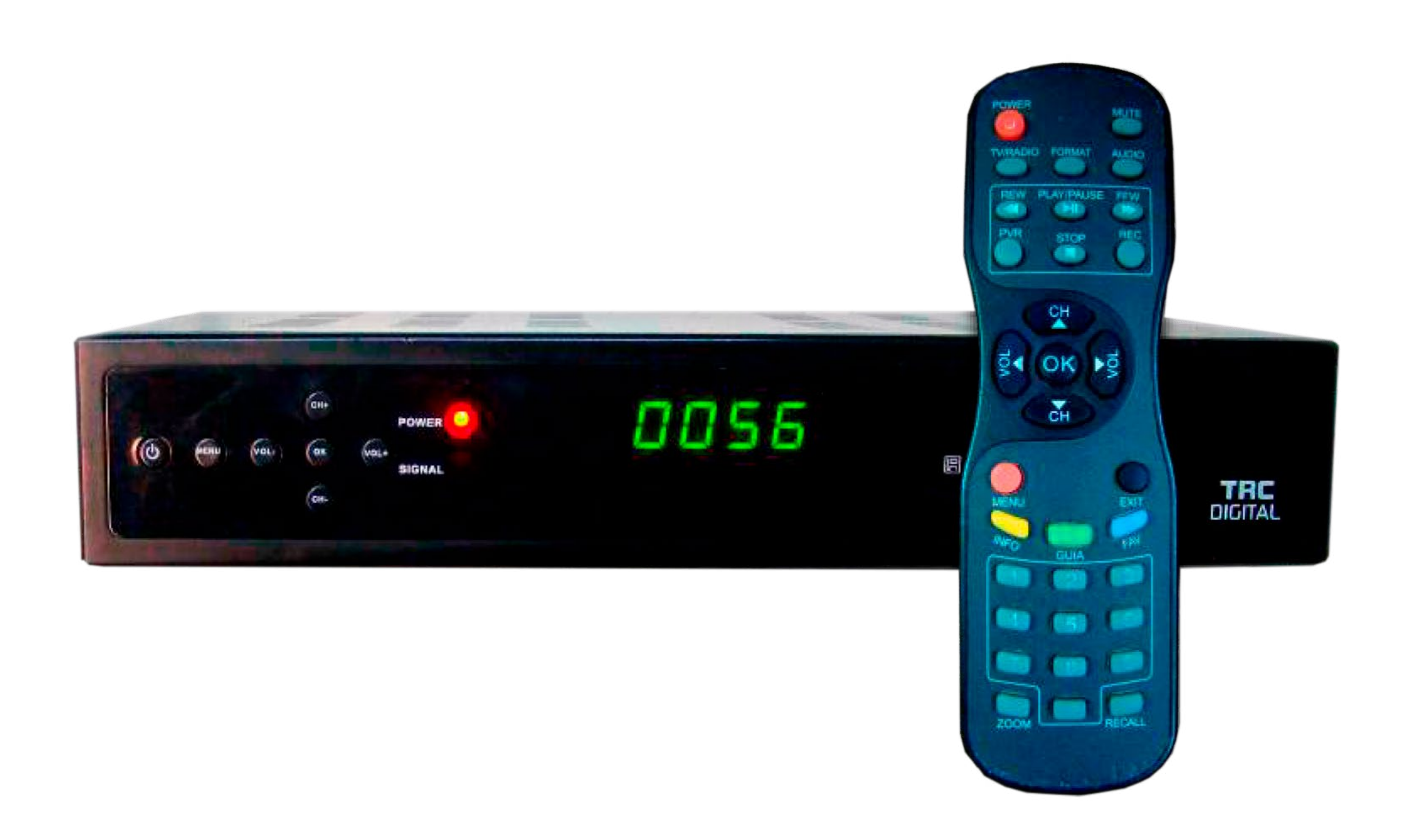

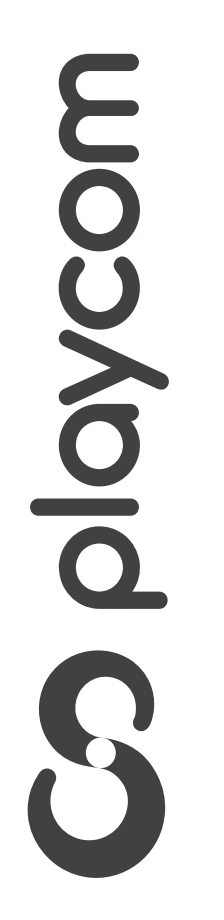

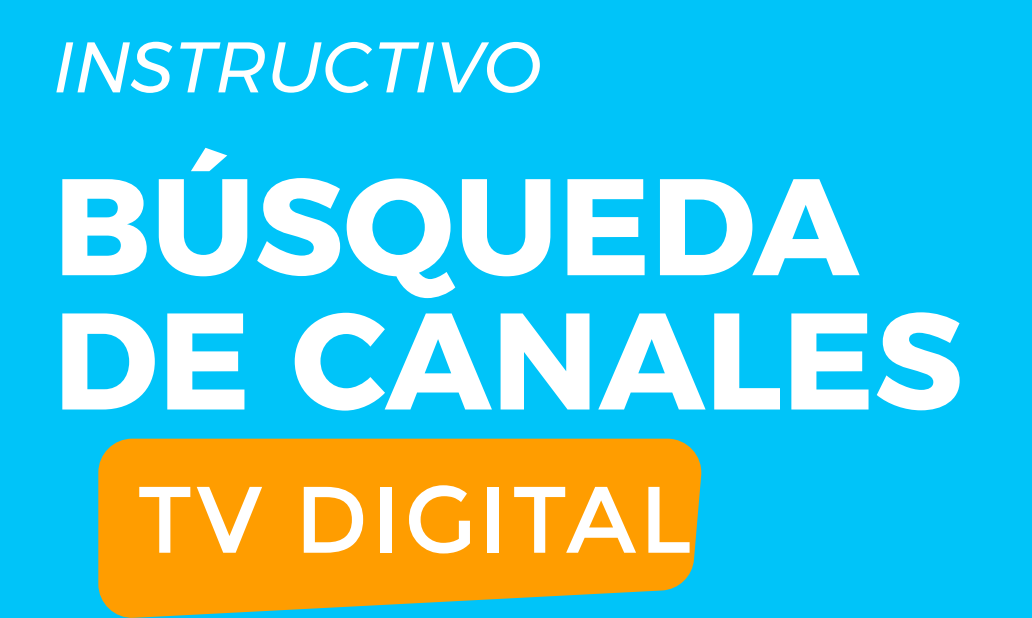

MODELO IDS TANGO 25 TRC

# Configuración de fábrica

Presione la tecla **Menú** de su control remoto. Seleccione en pantalla el ícono *Herramientas*, presione la **flecha hacia la derecha** y seleccione

# **Configuración de fábrica**. Luego **Ok**

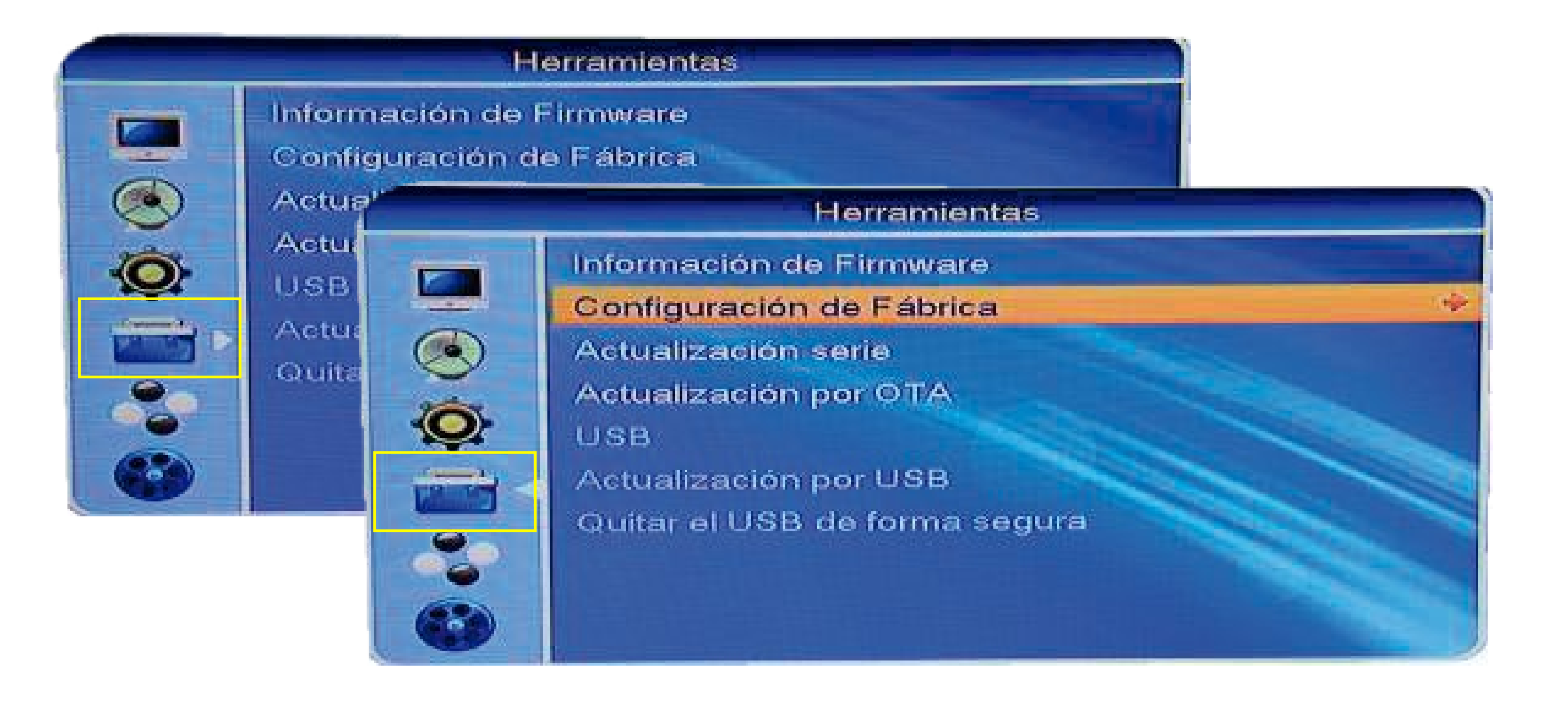

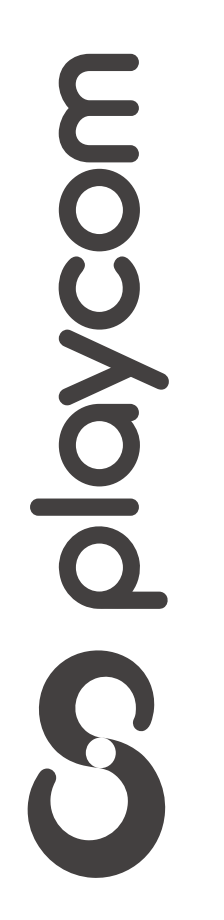

MODELO IDS TANGO 25 TRC

### Configure la operación seleccionando *Sí. Restaurar el sistema*, OK

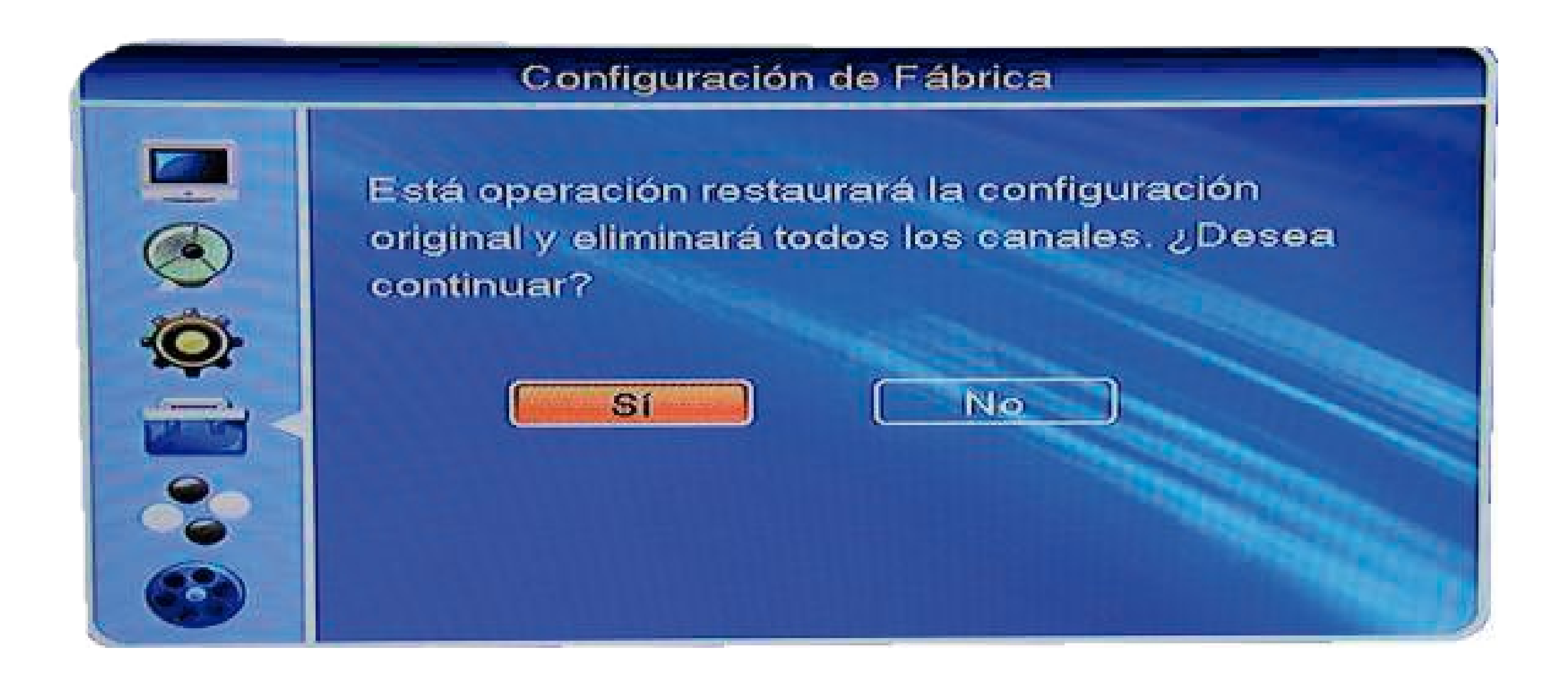

#### Presione exit para volver al menú inicial

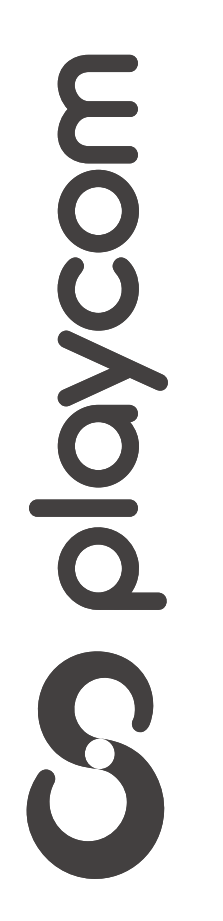

MODELO IDS TANGO 25 TRC

## Búsqueda de canales

### Presione la tecla **Menú**. Luego en pantalla el ícono *Instalación* y luego *Segunda Frecuencia* , OK

|    |                    | Instalación        |        |                                                                                                    |  |  |
|----|--------------------|--------------------|--------|----------------------------------------------------------------------------------------------------|--|--|
|    | Búsqueda por Canal |                    |        |                                                                                                    |  |  |
|    | Segunda Frec       | ecuencia 🥍         |        |                                                                                                    |  |  |
|    |                    |                    |        |                                                                                                    |  |  |
| 10 |                    |                    |        |                                                                                                    |  |  |
| ×  | Auto Búsqueda      |                    |        |                                                                                                    |  |  |
|    |                    | Primera Frecuencia | 473.00 |                                                                                                    |  |  |
| 20 |                    | Segundo Frecuencia | 803.00 | Contraction of the local division of the local division of the loc |  |  |
|    |                    | Modo Búsqueda      | 6 MHz  |                                                                                                    |  |  |
|    |                    | Buscar             |        | Ŷ                                                                                                    |  |  |
|    |                    |                    |        |                                                                                                    |  |  |
|    | Lamos .            |                    |        |                                                                                                    |  |  |
|    |                    |                    |        |                                                                                                    |  |  |
|    |                    |                    |        |                                                                                                    |  |  |
|    |                    |                    |        |                                                                                                    |  |  |
|    |                    |                    |        |                                                                                                    |  |  |

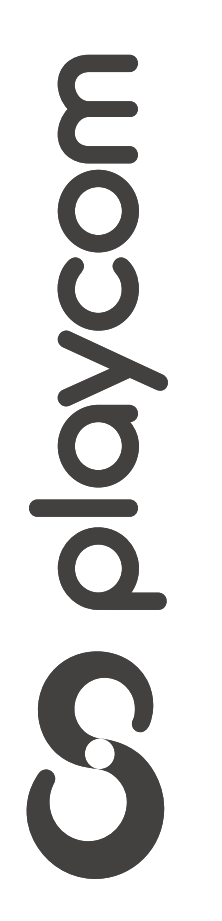

MODELO IDS TANGO 25 TRC

## Seleccione *Buscar*, presione Ok y aguarde mientras realiza la operación. Cuando finalice la búsqueda apriete la tecla **Exit** para volver a la pantalla

# del menú

| Auto Búsqueda                                                                    |           |         |                                                                  |    |   |  |  |
|----------------------------------------------------------------------------------|-----------|---------|------------------------------------------------------------------|----|---|--|--|
| Canal de TV 108<br>N Fox Sports HD<br>N Espn HD<br>P Space HD<br>S HBO Family HD |           |         | Canal de Audio<br>La 100<br>Radio Uno<br>AM630<br>Radio Nacional |    |   |  |  |
| S  -<br>116   D                                                                  | or espere | - Carl  |                                                                  |    |   |  |  |
| 17 D                                                                             | WBC       | 76700 6 | MHz                                                              | OK | 1 |  |  |
| 18 D                                                                             | WBC       | 77900 6 | MHz                                                              | OK |   |  |  |
| 19 D                                                                             | VBC       | 79100 6 | WHz                                                              | OK |   |  |  |
| 20 D                                                                             | VBC       | 80300 6 | WHz                                                              |    | 5 |  |  |

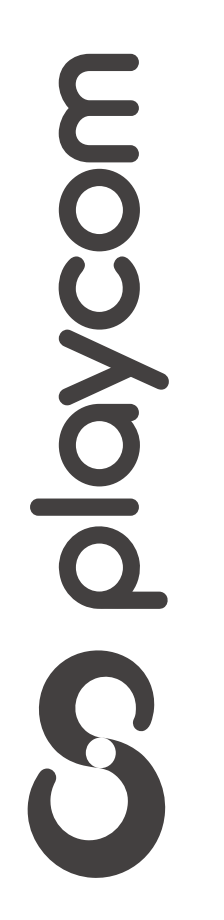